## iFlex

# **IFLEX SETUP INSTRUCTIONS FOR IPAD**

### **BEFORE YOU BEGIN:**

#### **CONNECT:**

Ensure you have quality Wi-Fi connectivity to a wireless network (at least 2 or 3 bars).

**NOTE:** The "Quintiles" Wi-Fi network in the office is not authorized for mobile devices.

#### **CREATE:**

If you already have an Apple ID from a previous Apple device or Apple iTunes account you've used, you may skip this step.

**NOTE:** Your Apple ID is a personal account and as such, corporate credit cards and corporate e-mail addresses should <u>not</u> be used for your Apple ID. Any discretionary purchases made are billed to and owned by the customer. Likewise, these purchases will follow your account, should you choose to use your Apple ID on another device.

- > On your device, go to the Settings app, tap 🙆 iTunes & App Stores
- > At the bottom of the window, tap **Create New Apple ID.**
- > Follow the prompts on the screen to create your Apple ID.

**NOTE:** Remember to use a personal e-mail address and personal credit card as Quintiles is not responsible for this account. If you have trouble with your Apple ID, please contact Apple by clicking <u>here</u>.

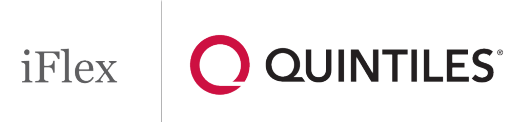

#### **UPDATE:**

It is important that your device is updated to the most recent operating system version before setting up iFlex. Please follow the steps below:

- > On your device, please go to Settings > General > Software Update
- If a newer version of software is available, it is recommended that you update the device before proceeding. If an update is not available for your device, proceed to the next section.

### **INSTALLING CITRIX REVEIVER ON YOUR IPAD:**

- 1. Open the App Store
- 2. Tap the "Search" entry field at the top right of the screen:

| iP | ad 🗢 1:42 PM           |                |           |           |       |           | 92% 🚍               |  |
|----|------------------------|----------------|-----------|-----------|-------|-----------|---------------------|--|
|    |                        | All Categories | Games     | Education | More  |           | Q citrix receiver 😣 |  |
| 3. | Search for "Citrix Red | ceiver" an     | d then ta | o the     | earch | outton or | the keyboard        |  |

4. Look for the app displayed below and then tap the **FREE** button and then tap

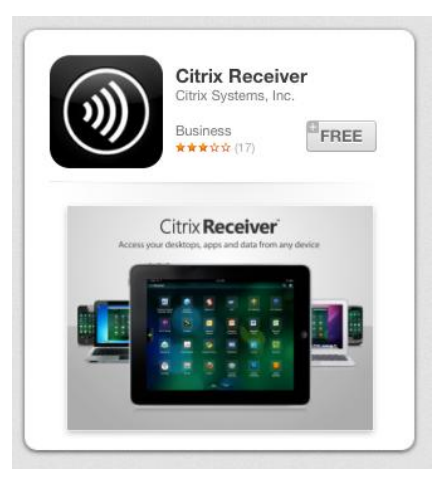

- 5. If this is the first time you've installed an app on this device, you may receive a prompt to sign in or create an <u>Apple ID</u>. If this prompt does not appear, please skip to step #6.
  - a. If prompted to sign in, tap "Use Existing Apple ID"

## iFlex

b. On the prompt that follows, enter your Apple ID e-mail address and the Apple ID password you created previously by following the steps found in the "Before You Begin" section above.

**NOTE:** Quintiles IT does not supply or maintain your Apple ID credentials. If you have trouble with your Apple ID, please contact Apple by clicking <u>here</u>

- c. On the following prompt, enter your Apple ID e-mail address and the Apple ID password.
- d. Once accepted, the prompt will disappear and Citrix Receiver will begin installing.
- 6. After installation, the icon will appear on your device on a free tile space. You may need to swipe between pages to find the new app. You can also tap from the App Info screen where you first downloaded the App to proceed.

## **CONFIGURING IFLEX ON YOUR IPAD:**

- 1. On your iPad, open the following link: iOS Configuration
- 2. The link will redirect you into the Citrix Receiver app. Tap Add Account

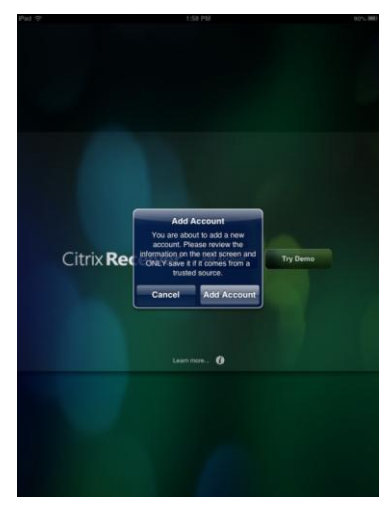

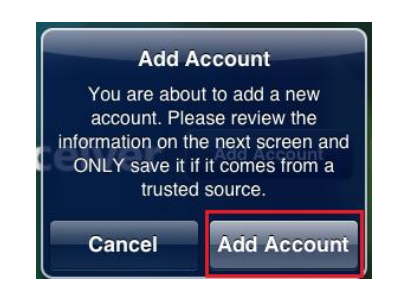

iFlex **OUINTILES** 

3. The next screen tap on "Options"

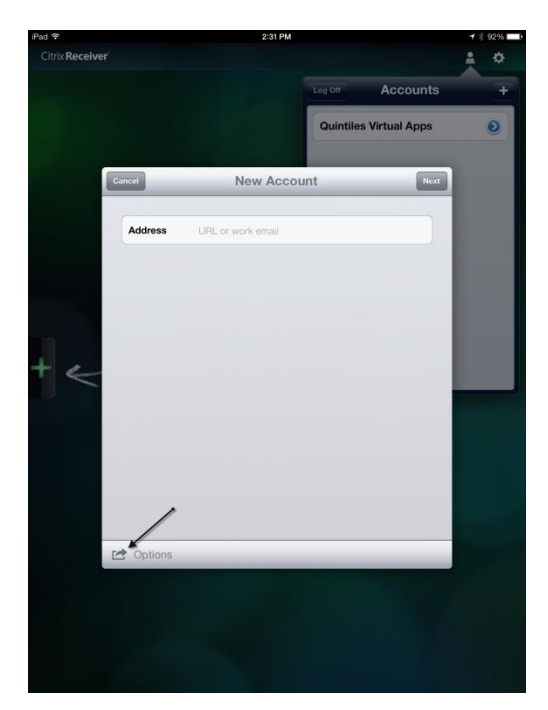

4. Tap Manual Setup

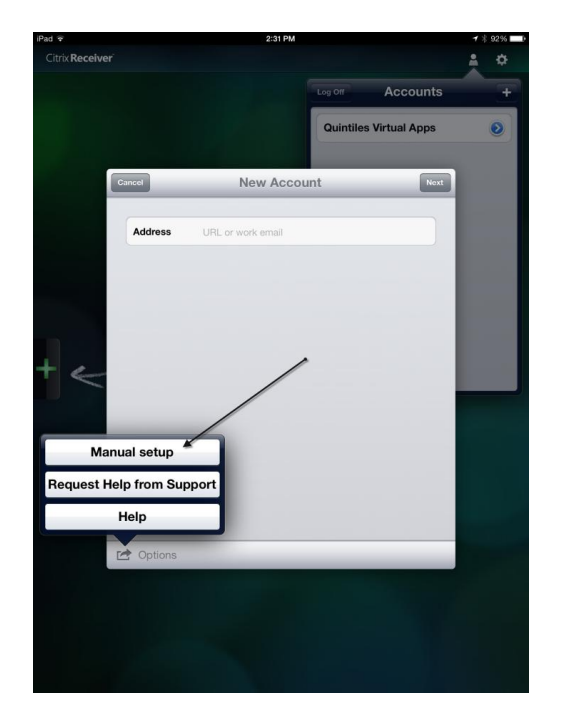

- 5. Type in the address field https://iflex.quintiles.com
- 6. In the description field type in "iFlex"

7. Make sure "Web Interface" is selected and click "Save"

### Example

| Ca | ancel           | iFlex                       | Save |
|----|-----------------|-----------------------------|------|
|    |                 |                             |      |
|    | Address         | https://iflex.quintiles.com |      |
|    | Description     | iFlex                       |      |
|    |                 |                             |      |
|    | Web Interface   | ✓                           |      |
|    | XenApp Servi    | ces                         |      |
|    | Access Gatev    | vay                         |      |
|    |                 |                             |      |
|    | Ignore certific | ate warnings                | OFF  |
|    |                 |                             |      |
|    |                 |                             |      |
|    |                 |                             |      |
|    |                 |                             |      |
|    |                 |                             |      |
|    |                 |                             |      |

8. On the main screen tap the "iFlex" option under accounts

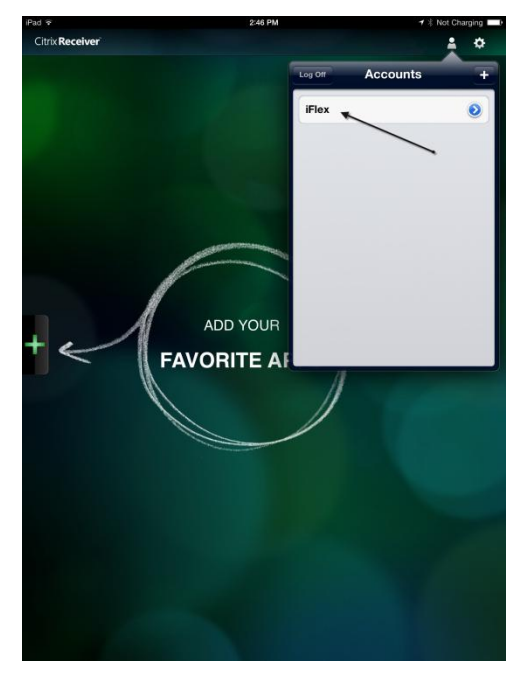

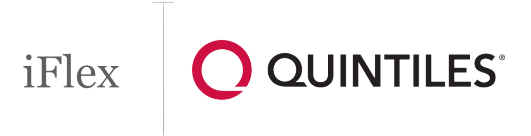

9. Log in to iFlex using your qID and password and select *Submit*. Then enter your assigned Pin for your Passcode and tap *Login* 

| 3:25 PM                     | 1                                                                                                    |
|-----------------------------|----------------------------------------------------------------------------------------------------|
| Connect OQUINTILES          | < ▶                                                                                                    |
| Login to FlexDesk OUINTILES | Quick Help   Enfor username (G-B) and password, then cisk. "Bulant".   Use your assigned PN to ryour Passoods per Guittes Gibal IT instructions, then cick. "Logier".   Manage My Password |

10. Once your logged in, tap the *iFlex* icon

| iPad ᅙ                 | 10:52 AM | 82% 📟                |
|------------------------|----------|----------------------|
| Back                   |          | < ► C                |
|                        |          | Log Off <del>~</del> |
|                        |          |                      |
| iFlex Production Pilot |          |                      |
|                        |          |                      |
|                        |          |                      |
|                        |          |                      |

11. iFlex will then proceed to launch and the installation of iFlex will now be complete

# iFlex

## LAUNCHING IFLEX FROM THE CITRIX RECEIVER ON IPAD

Now that iFlex is installed, you will simply need to log in before each session. To do this simply:

1. Tap the Citrix Receiver icon on your iPad home screen

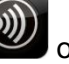

- icon in the top right of the page to view a drop down menu of Accounts 2. Tap the
- 3. Select iFlex from the drop down menu and enter your login credentials

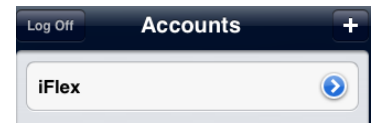

4. Tap iFlex Production Pilot to launch iFlex

NOTE: It is recommended that you activate the Caffeine feature of Citrix Receiver to prevent the screen from going to sleep on its own and disconnecting you from iFlex. To do this, simply:

- Tap the icon in the top right of the page
- Select Advanced and scroll down and tap Caffeine
- Turn Stay Awake to On